## TUTORIAL PARA CAMBIAR LA CONTRASEÑA DE LA CUENTA DE GOOGLE

1. Entrar en la cuenta de correo de Gmail con el usuario y la contraseña facilitados (si tienes otras cuentas tendrás que cerrar la sesión activa para poder cambiar de usuario y acceder).

| > C' û                      | 🛛 🔒 https://accounts.google     | e.com/AccountChooser/identifier?service=mail&continue=https% 🛛 🏠 🗌 🔍 Buscar                                                              | III\ 🖸 9         |
|-----------------------------|---------------------------------|----------------------------------------------------------------------------------------------------|------------------|
|                             |                                 |                                                                                                    |                  |
|                             |                                 |                                                                                                    |                  |
|                             |                                 |                                                                                                    |                  |
|                             |                                 | Google                                                                                                    |                  |
|                             |                                 | Iniciar sesión                                                                                                    |                  |
|                             |                                 | Ir a Gmail                                                                                                    |                  |
|                             |                                 | Correo electrónico o teléfono                                                                                                    |                  |
|                             |                                 | raquelsancho@craaltorricon.com                                                                                                    |                  |
|                             |                                 | ¿Has olvidado tu correo electrónico?                                                                                                    |                  |
|                             |                                 | <sub>č</sub> No es tu ordenador? Usa una ventana privada para iniciar<br>sesión. Más <b>información</b>                                  |                  |
|                             |                                 | Crear cuenta Siguiente                                                                                                    |                  |
|                             |                                 |                                                                                                    |                  |
|                             |                                 |                                                                                                    |                  |
|                             |                                 | Español (España) 🔻 Ayuda Privacidad Términos                                                                                             |                  |
|                             |                                 |                                                                                                    |                  |
|                             | × +                             |                                                                                                    | - 0              |
| ail<br>→ C' û               | × +<br>♥ A => https://accounts. | google.com/signin/v2/challenge/pwd?service=mail&continue=https? •••• 👽 🏠 🔍 Buscar                                                        | - o<br>lin 10 e  |
| ail<br>> C' 쇼               | × +<br>♥ ≙ ⊷ https://accounts.  | google.com/signin/v2/challenge/pwd?service=mail&continue=https% 🚥 🗑 🏠 🔍 Buscar                                                           | - a<br>III/ 🗊 G  |
| sil<br>∋ C⁺ û               | × +                             | google.com/signin/v2/challenge/pwd?service=mail&continue=https? •••• 🛛 🏠 🔍 Buscar                                                        | - o<br>in/ 🗉 G   |
| अ<br>ि कि                   | × +<br>♥ Anttps://accounts.     | google.com/signin/v2/challenge/pwd?service=mall&continue=https? ···· ☺ ☆<br>Google<br>raquel sancho vigara                               | - a<br>IIV 🖬 G   |
| all<br>→ C <sup>ar</sup> Ór | × +<br>() ▲ → https://accounts. | google.com/signin/v2/challenge/pwd?service=mail&continue=https: ♥ ✿<br>Coogle<br>raquel sancho vigara<br>raquelsancho@craatorricon.com > | - a<br>IIV E O   |
| ail<br>→ C û                | × +<br>♥ ≜ ∞ https://accounts.  | geogle.com/signin/v2/challenge/pwd?service=mail&continue=https" •••                                                                      | - 0<br>In 10 0   |
| nall<br>→ Ĉ û               | × +<br>♥ A ro https://secounts. | google.com/signin/v2/challenge/pwd?service=mail&continue=https* •••                                                                      | - 0<br>In 10 O   |
| ail<br>→ C û                | × +<br>♥ Anttps://accounts.     | google.com/signin/v2/challenge/pwd?service=mail&continue=https? •••                                                                      | – 0<br>III\ [] @ |
| ail<br>→ C û                | × +<br>♥ Antips://accounts.     | geogle.com/signin/v2/challenge/pwd?service=mail&continue=https" •••                                                                      | - 0<br>In 0      |
| ail<br>→ C û                | × +<br>©                        | google.com/signin/v2/challenge/pwd?service=mail&continue=https? •••                                                                      | - 0              |
| ail<br>→ C û                | × +<br>() Anttps://accounts.    | google.com/signin/v2/challenge/pwd?service=mail&continue=https? •••                                                                      | - 0<br>Jii\ 10 Q |
| ail<br>→ C' ①               | × +<br>©                        | geogle.com/signin/v2/challenge/pwd?service=mail&continue=https: •••                                                                      | - 0<br>In 0      |

2. Una vez estés dentro del correo deberás hacer clic en la parte superior derecha, donde aparecerá *G Suite* con la inicial de tu nombre.

| M Borradores - raquelsancho@cr                           | × + |                                |                   |                                                     |                                     |                |               |                 |            | - c                    | ×   |
|----------------------------------------------------------|-----|--------------------------------|-------------------|-----------------------------------------------------|-------------------------------------|----------------|---------------|-----------------|------------|------------------------|-----|
| (←) → C' ŵ                                               | 0   | https://mail.google.com/mail/u | /0/?pli=1#drafts  |                                                     | ⊠ ☆                                 | Q Buscar       |               |                 |            | III\ 🗊                 | 9 ≞ |
| 😑 附 Gmail                                                |     | Q in:draft                     |                   |                                                     |                                     | × •            |               | 0 \$            | ***        | <b>G</b> Suite         |     |
| Redactar                                                 |     | □- C :                         |                   |                                                     |                                     |                |               |                 |            | 1                      | 61  |
| Recibidos                                                | 6   |                                | Guardar un borrac | No has guardado ni<br>dor te permite conservar un m | ngún borrador.<br>Iensaje que aún n | o esté listo p | ara enviarse. |                 |            | /                      |     |
| <ul> <li>Destacados</li> <li>Pospuestos</li> </ul>       |     |                                |                   |                                                     |                                     |                |               |                 |            |                        | 0   |
| > Enviados                                               |     |                                |                   |                                                     |                                     |                |               |                 |            |                        |     |
| <ul> <li>Borradores</li> <li>Más</li> </ul>              |     |                                |                   |                                                     |                                     |                |               |                 |            |                        | +   |
| Meet                                                     |     |                                |                   |                                                     |                                     |                |               |                 |            |                        |     |
| <ul> <li>Nueva reunión</li> <li>Mis reuniones</li> </ul> |     |                                |                   |                                                     |                                     |                |               |                 |            |                        |     |
| Hangouts                                                 |     | 0,02 GB en uso                 |                   | Política del pr<br>Con la tecnología                | rograma<br>a de Google              |                | Ultima act    | ividad de la cu | enta: hace | 15 minutos<br>Detalles |     |
| raquei *                                                 | +   |                                |                   |                                                     |                                     |                |               |                 |            |                        |     |
| No hay chats recientes<br>Iniciar uno nuevo              | 5   |                                |                   |                                                     |                                     |                |               |                 |            |                        | >   |
| ÷ • •                                                    |     |                                |                   |                                                     |                                     |                |               |                 |            |                        | ~   |

3. Haz clic en Gestionar tu cuenta de Google.

| M Borr | adores - raquelsancho@c                    | × + |                                  |                       |                                                     |                                  |         |             |             |            |            | – ø >                      | ¢ |
|--------|--------------------------------------------|-----|----------------------------------|-----------------------|-----------------------------------------------------|----------------------------------|---------|-------------|-------------|------------|------------|----------------------------|---|
| €-     | - C' 🏠                                     | 0   | https://mail.google.com/mail/u/0 | )/?pli=1#drafts       |                                                     | ⊠ ☆                              | Q       | Buscar      |             |            |            | III\ 🖸 🛛 🗄                 | 0 |
| ≡      | M Gmail                                    |     | Q in:draft                       |                       |                                                     |                                  | ×       | •           |             | <u>؟</u> ٤ | B ::       | G Suite                    |   |
| 4      | Redactar                                   |     | □- C :                           |                       |                                                     |                                  |         |             | Esta cuenta | a gestio   | ia craalto | rieon.com. Más información |   |
| -      | Recibidos                                  | 6   |                                  | Guardar un borrador t | No has guardado ning<br>le permite conservar un mer | gún borrador.<br>nsaje que aún n | no este | é listo par | ae          |            | r          |                            |   |
| *      | Destacados                                 |     |                                  |                       |                                                     |                                  |         |             |             | ragu       | el sanc    | ho vigara                  |   |
| >      | Pospuestos<br>Enviados                     |     |                                  |                       |                                                     |                                  |         |             | n           | quelsar    | eho@en     | aaltorricon.com            |   |
|        | Borradores                                 |     |                                  |                       |                                                     |                                  |         |             | 7           | estiona    | r tu cue   | nta de Google              |   |
| Mee    | t                                          |     |                                  |                       |                                                     |                                  |         |             | 음* )        | ñadir c    | tra cuer   | ta                         |   |
| •      | Nueva reunión<br>Mis reuniones             |     |                                  |                       |                                                     |                                  |         |             |             |            | Cerrar s   | esión                      |   |
| Han    | gouts<br>raquel +                          | +   | - 0,02 GB en uso                 |                       | Política del prog<br>Con la tecnología c            | grama<br>le Google               |         |             | Politic     | a de Priv  | acidad •   | Términos del Servicio      |   |
|        | No hay chats reciente<br>Iniciar uno nuevo | s   |                                  |                       |                                                     |                                  |         |             |             |            |            | >                          |   |
|        | ÷ • •                                      |     |                                  |                       |                                                     |                                  |         |             |             |            |            | <u> </u>                   |   |

4. En el menú que aparecerá a la izquierda de la pantalla seleccionar Seguridad.

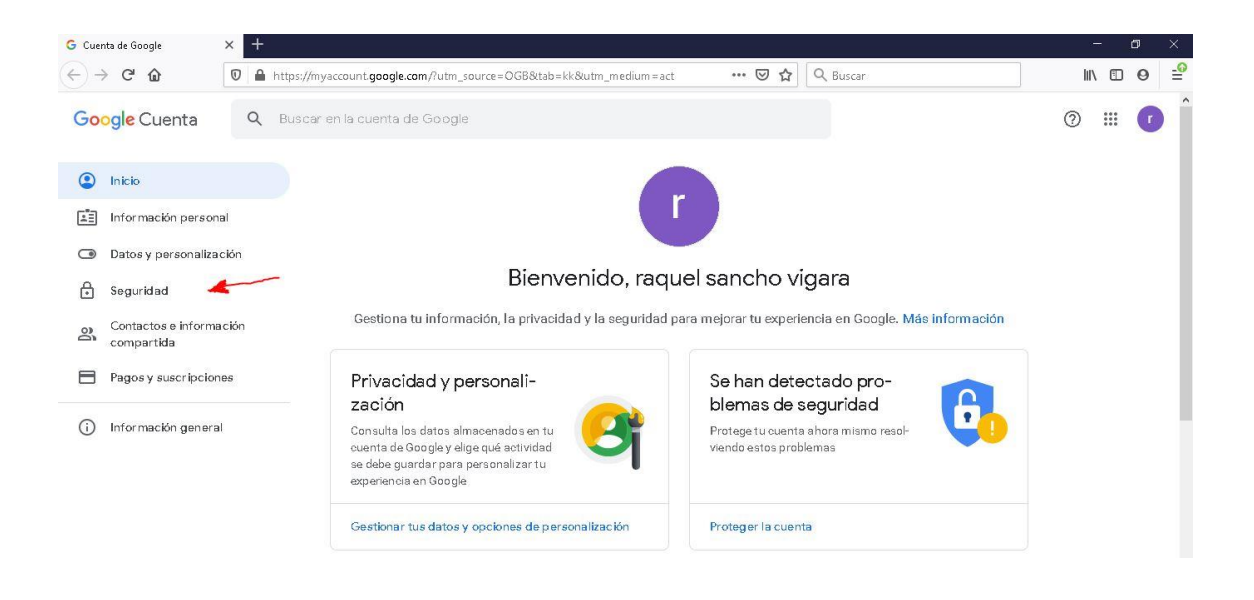

5. Dentro de Seguridad tendrás que hacer clic en *Contraseña*. (Deberás bajar el cursor para encontrarlo).

| G Cuenta de Google                                         | × +             |                                                   |                              |   | - 0      | ×          |
|------------------------------------------------------------|-----------------|---------------------------------------------------|------------------------------|---|----------|------------|
| ← → ♂ ŵ                                                    | 🛛 🔒 https://my  | account.google.com/security                       | ••• 🗵 🏠 🔍 Buscar             |   | III\ 🗉 🛛 | <b>_</b> 0 |
| Google Cuenta                                              | <b>Q</b> Buscar | en la cuenta de Google                            |                              |   | ⊘ ⊯ (    | Î          |
| Inicio                                                     |                 | Se ha iniciado una nueva sesión en Window         | ws. España: 0:03             |   |          |            |
| Información person                                         | nal             | Se ha iniciado una nueva sesión en Window         | ws. España: 6 nov.           |   |          |            |
| <ul> <li>Datos y personaliza</li> <li>Seguridad</li> </ul> | ición           | Se ha concedido a CamScanner acceso a l<br>cuenta | a España: 26 oct.            |   |          |            |
| Contactos e informa compartida                             | ación           | Revisar actividad relacionada con la seguridad    |                              |   |          |            |
| Pagos y suscripcion                                        | าอธ             |                                                   |                              |   |          |            |
| i Información genera                                       | al              | Iniciar sesión en Google                          |                              | * |          |            |
|                                                            |                 | Contraseña                                        | Última modificación: 15 oct. | > |          |            |
|                                                            |                 | Verificación en dos pasos                         | O No                         | > |          |            |

6. Debes verificar tu identidad para poder continuar, así que introduce la contraseña facilitada, con la que has accedido al correo.

| ← → C û                                                                                                    | lu" | lil\ | 0 |
|----------------------------------------------------------------------------------------------------|-----|------|---|
|                                                                                                    |     |      |   |
| Google<br>raquel sancho vigara<br>raquelsancho@craaltorricon.com ><br>Debes verificar tu identidad para poder continuar<br>Introduce tu contraseña (<br>2 Has olvidado tu contraseña? |     |      |   |

7. Llegados a este punto ya puedes poner la nueva contraseña que elijas.

| G Contraseña  | × +                                                                                                    | – a ×      |
|---------------|----------------------------------------------------------------------------------------------------|------------|
| ← → ⊂ ŵ       | 🛛 🗎 🗝 https://myaccount.google.com/signinoptions/password?continue=https://myaccount. 🚥 😨 🏠 🛛 Q. Buscar                                     | III\ 🗊 🛛 🗧 |
| Google Cuenta |                                                                                                    | ⊘ Ⅲ (1     |
|               | ← Contraseña                                                                                                    |            |
|               | Elige una contraseña segura y no la utilices en otras cuentas. Más información                                                              |            |
|               | Si cambias la contraseña, cerrarás sesión en todos los dispositivos, incluido tu teléfono, y deberás<br>introducir la nueva en todos ellos. |            |
|               |                                                                                                    |            |
|               |                                                                                                    |            |
|               | Contraseña nueva                                                                                                    |            |
|               | Seguridad de la contraseña:                                                                                                    |            |
|               | Utiliza al menos 8 caracteres. No uses una<br>contraseña de otro sitio ni un nombre                                                         |            |
|               | demasiado obvio, como el de tu mascota. ¿Por<br>qué?                                                                                        |            |
|               |                                                                                                    |            |
|               | Contirma la nueva contrasena                                                                                                    |            |
|               |                                                                                                    |            |
|               | CAMBIAR LA CUNT RASENA                                                                                                    |            |
|               |                                                                                                    |            |

8. Para finalizar haz clic en **CAMBIAR CONTRASEÑA** y habrás completado satisfactoriamente el proceso.

9. Recuerda entregarle la nueva contraseña al tutor o tutora.